## Adding #LoveDonegal Creatives to your Images

## 1. Sign up to Canva.com (It's Free) <u>Sign up by</u> <u>clicking here!</u>

2. Click on Create a design and select the size of the design you would like to create.

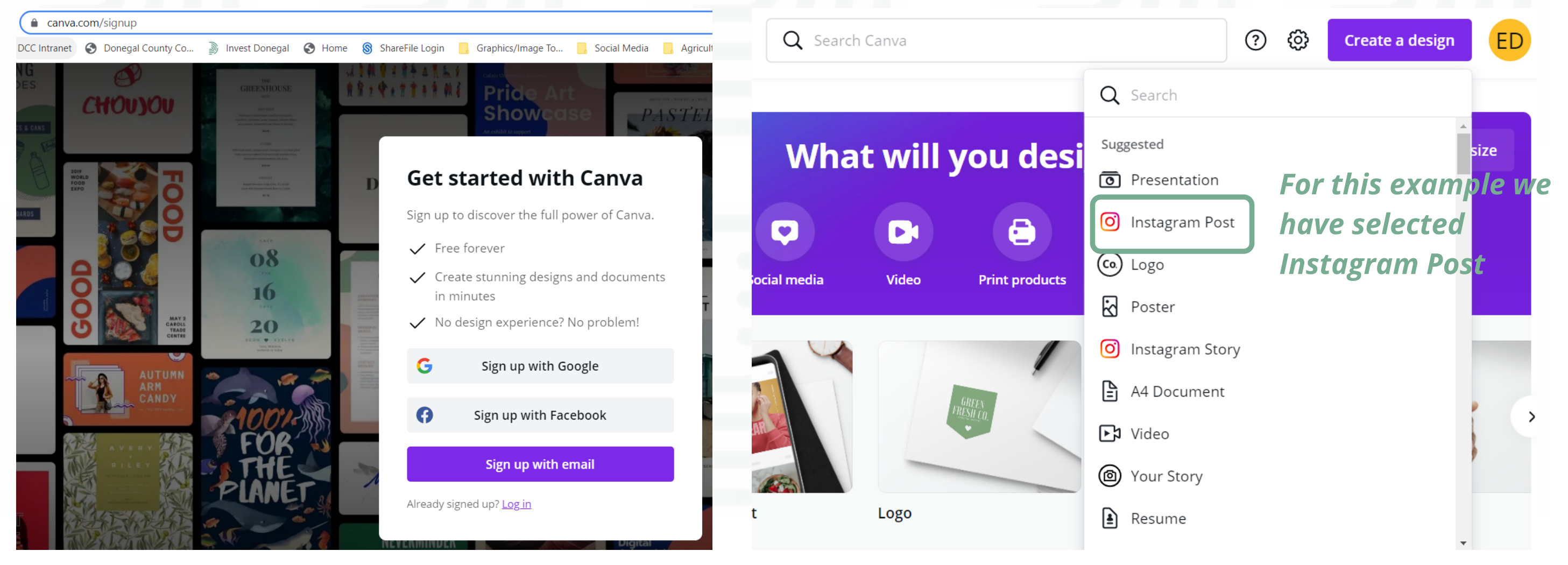

3. Click on Uploads and upload the images you would like to use. Click on the image once downloaded and it will appear on your workspace.

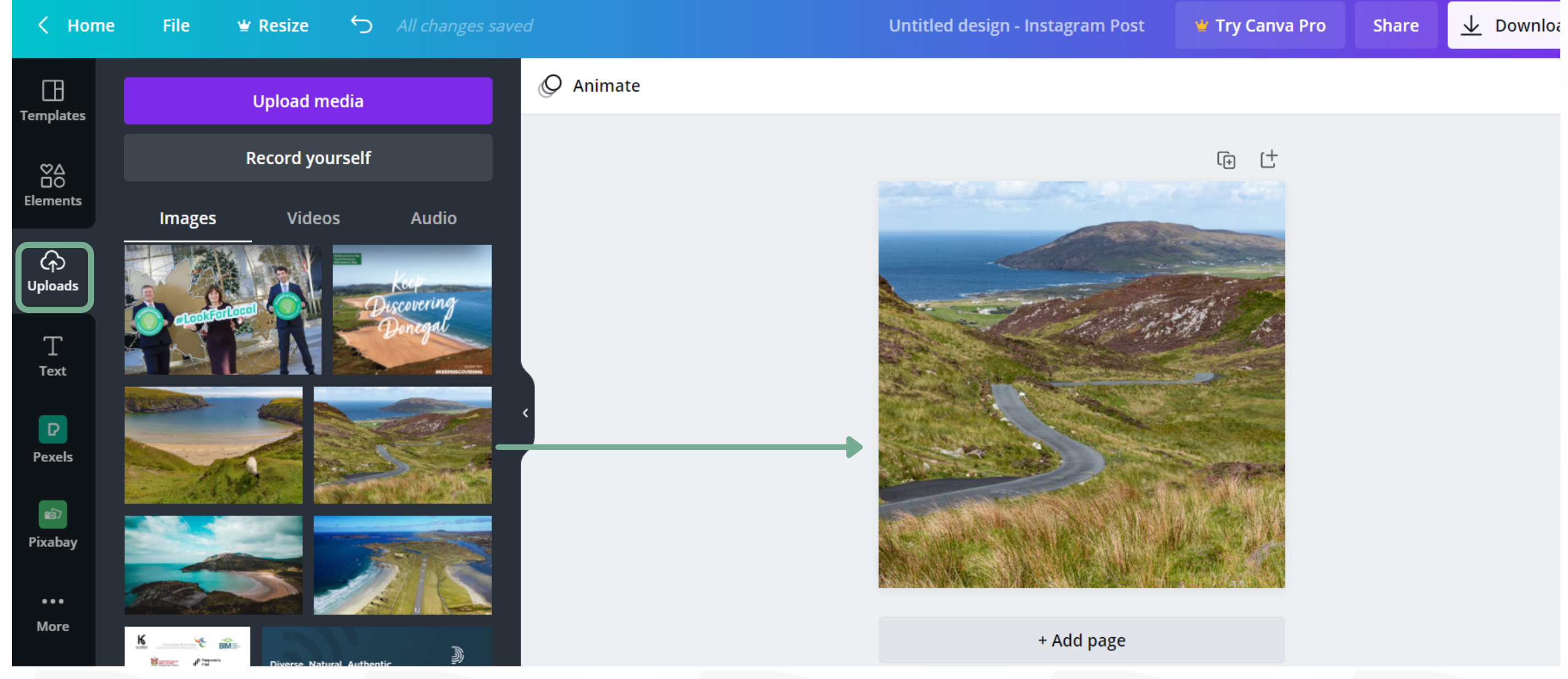

4. Next, upload one of the #LoveDonegal assets from <u>donegal.ie/en/lovedonegal-2021</u> and add it to your image!

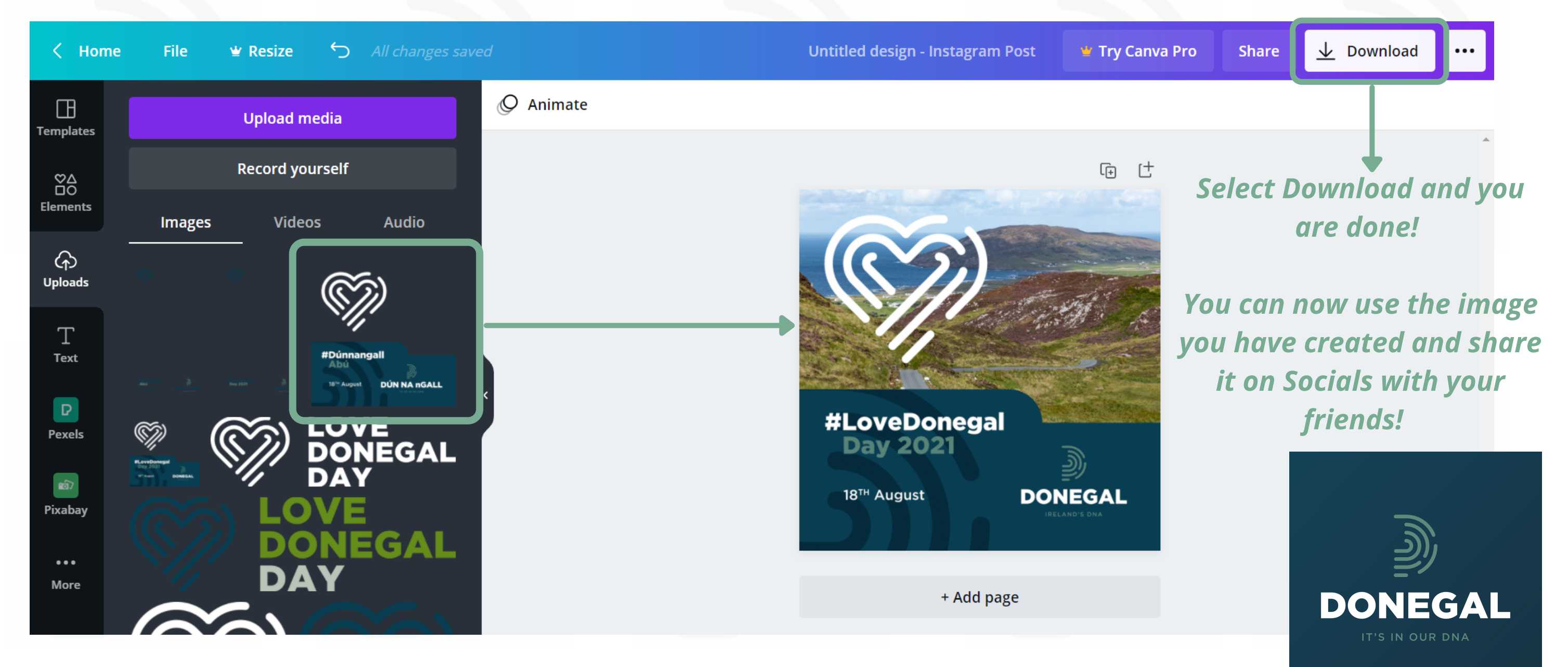